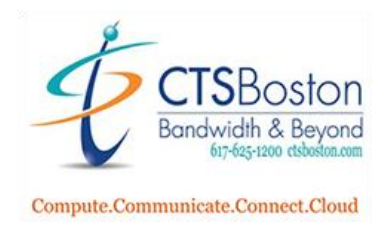

## How to Set Up Voicemail in Vonage

- 1. Log into the Vonage portal at <u>https://admin.vonage.com/</u>
- 2. On the left-hand side of the screen click on **Phone System.**

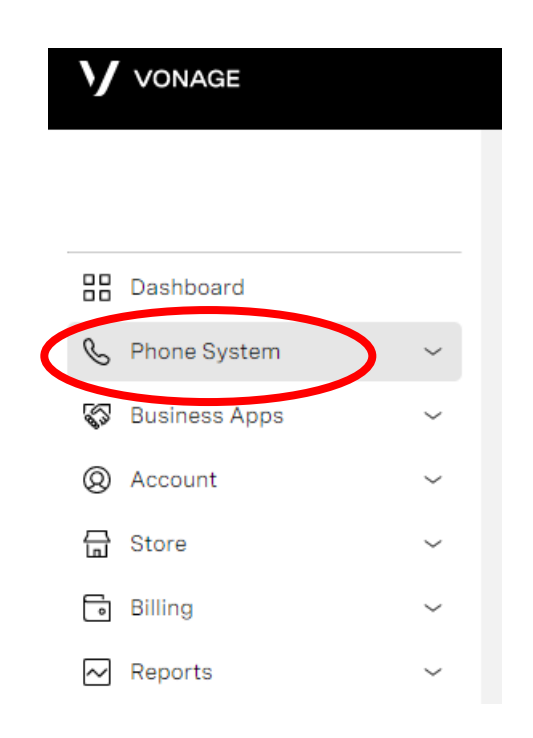

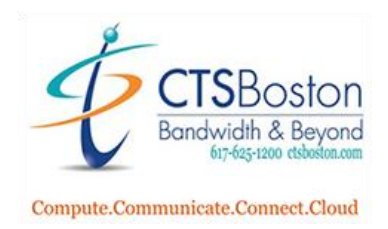

3. Right below you will see **Extensions.** Click on this link.

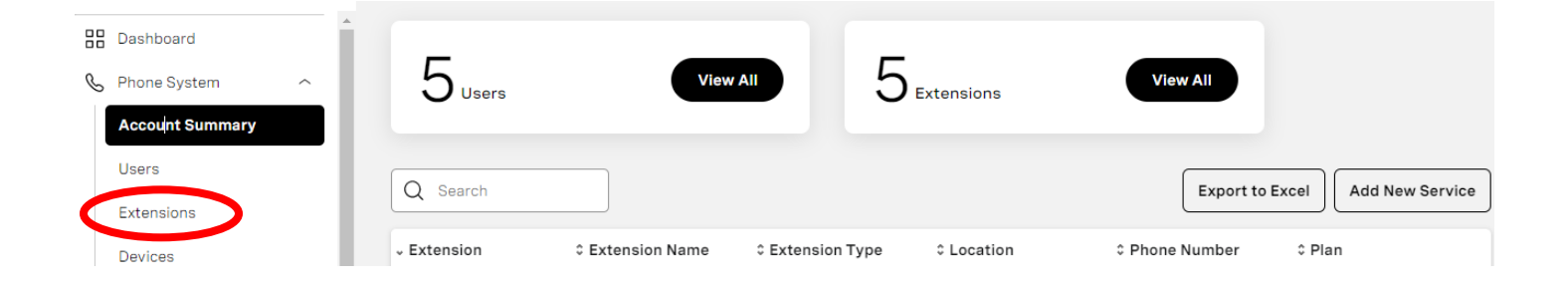

4. Click on the **edit button** next to your name to get to your profile.

| Extensions       | 6                |              |                    |                  |                         |   |
|------------------|------------------|--------------|--------------------|------------------|-------------------------|---|
| Q Search         | All Extensions   | ~            |                    | 6                | Export to Excel Add New | ļ |
| Only show unassi | igned extensions |              |                    |                  |                         |   |
| © Extension      | ≎ User           | Phone Number | Outbound Caller ID | © Extension Type | © Location              |   |
| 402              |                  |              |                    |                  | · Ø                     | ) |

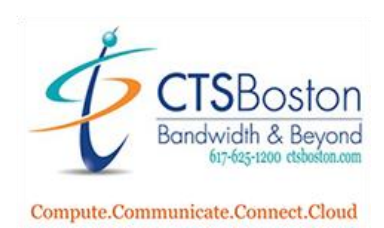

5. Click on **Voicemail** button.

| Image: Section Section Sectio | ) Help Close Day |   |                                                                                      | Extension (402)                                              |
|----------------------------------------------------------------------------------------------------|------------------|---|--------------------------------------------------------------------------------------|--------------------------------------------------------------|
| Extension Type: Extension ⑦                                                                                                    | Í                | 0 | Do Not Disturb  Extension Number Location Extension Type: Extension  Type: Extension | Basic Settings     Call Forwarding     Devices     Voicemail |

6. This is the **Voicemail Settings** page that will allow you to make any necessary changes. Establishing a PIN, turning on voicemail to email and creating a voicemail greeting are many options. Please scroll down to view the options and follow the instructions for each setting.

|                                                                                                    | (?) Help Close Save |
|----------------------------------------------------------------------------------------------------|---------------------|
| Voicemail Settings                                                                                                    |                     |
| Voicemail Settings allows you to personalize, maintain, and update your voicemail greeting to inform your friends, customers, or colleagues of your status. |                     |
| Set Voicemail PIN                                                                                                    |                     |
| Voicemail Enabled 🚺                                                                                                    |                     |
| Send to voicemail after          4 Rings - 20 Sec ~                                                                                                    |                     |
| Send Voicemail to Email:                                                                                                    |                     |

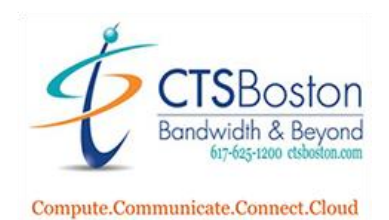

7. You can use your phone to create a name greeting, an unavailable greeting, a busy greeting and an out of office greeting. To make a recording via telephone call press the microphone button under the greeting's tabs. Type in the phone number and hit dial.

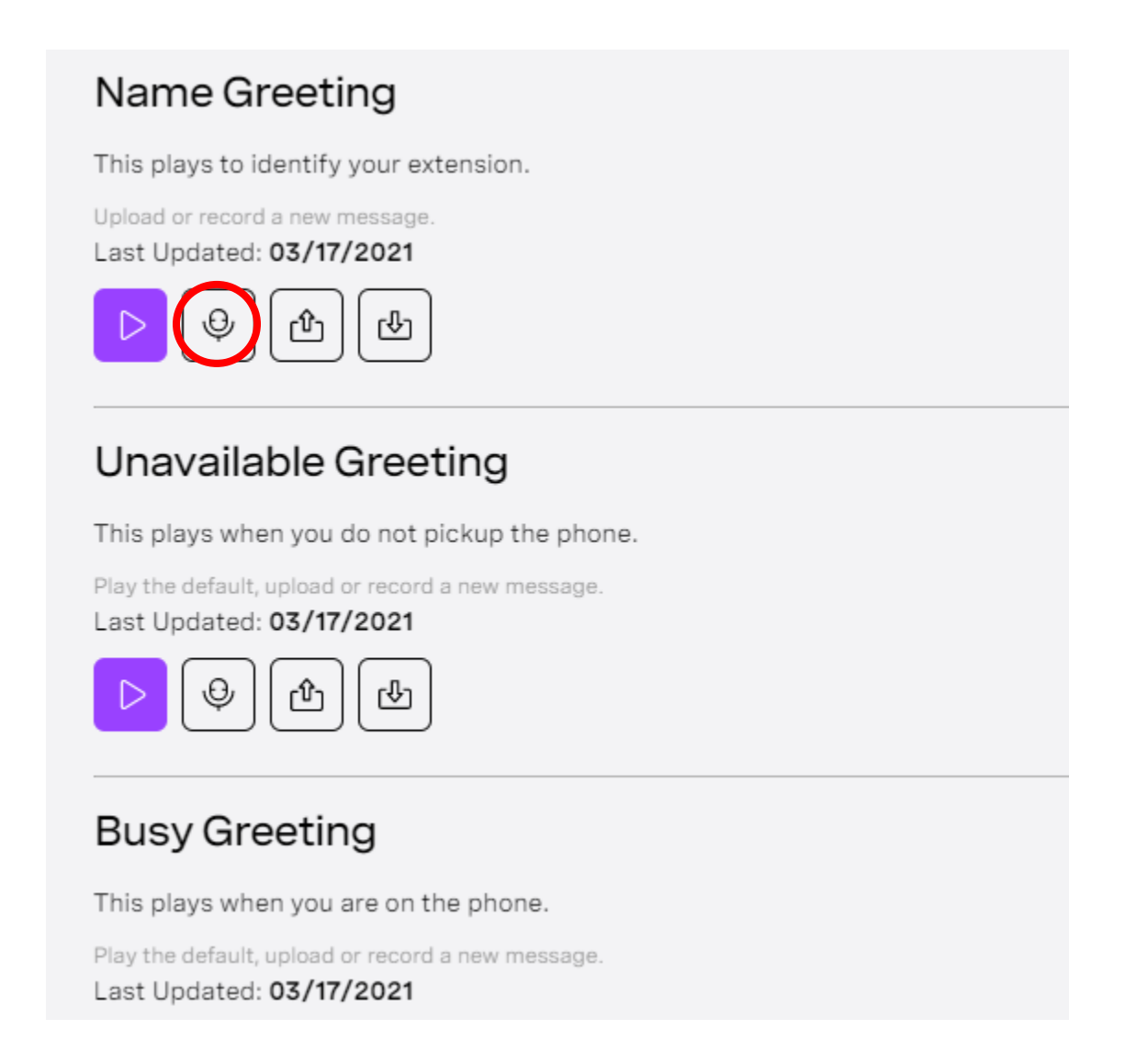

8. When you are finished with everything do not forget to hit **Save** at the top right-hand side of the page.

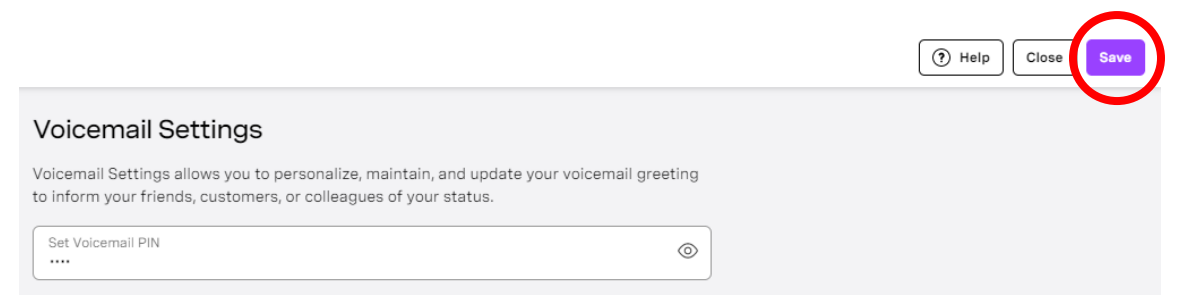